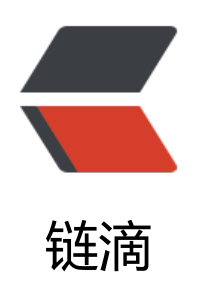

# Ai 笔刷设计字体

作者: EuthL

- 原文链接: https://ld246.com/article/1579792224734
- 来源网站: 链滴
- 许可协议:署名-相同方式共享 4.0 国际 (CC BY-SA 4.0)

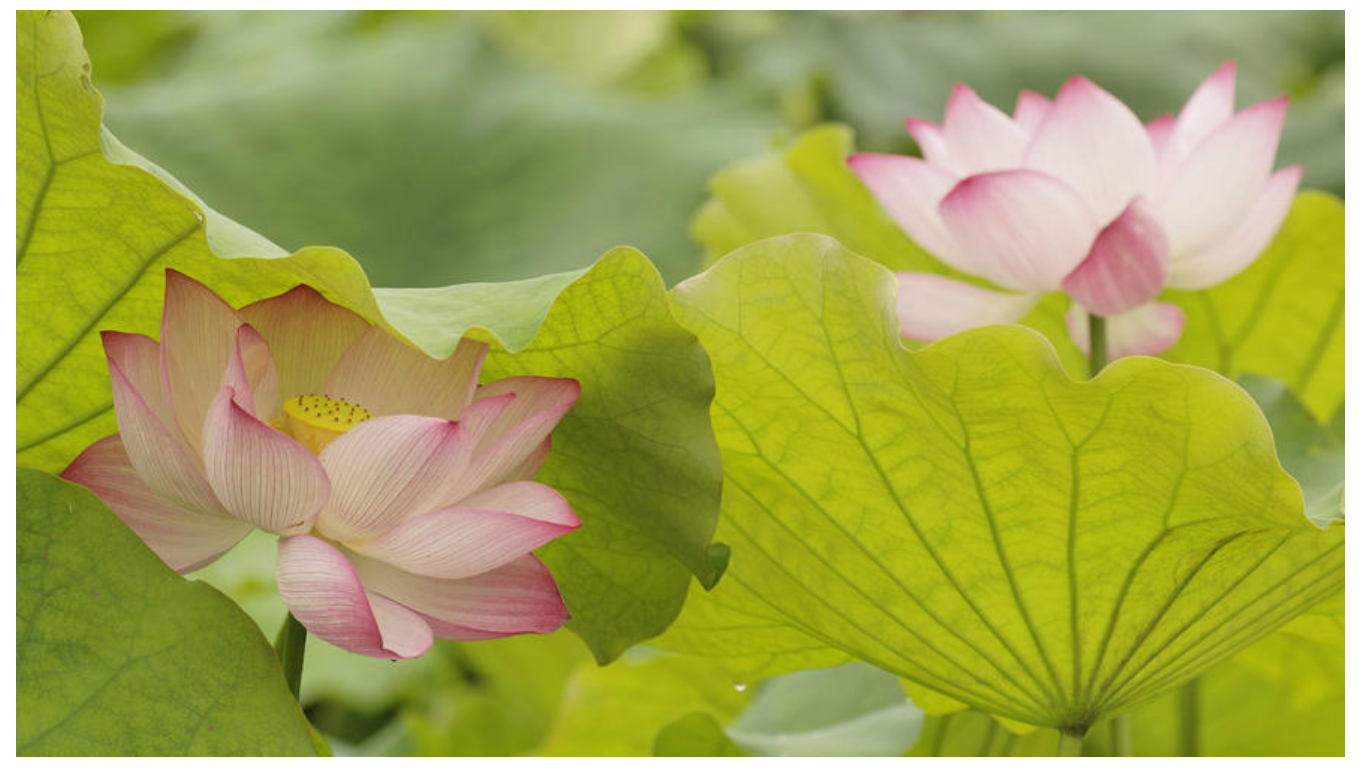

# 笔刷设计字体

#### 笔刷设置

选择画笔->顶部下拉框找到笔刷的库->艺术效果->艺术效果\_书法 选择画笔后打开右侧笔刷的设置,双击所选的笔刷进入设置界面

#### 书法笔刷

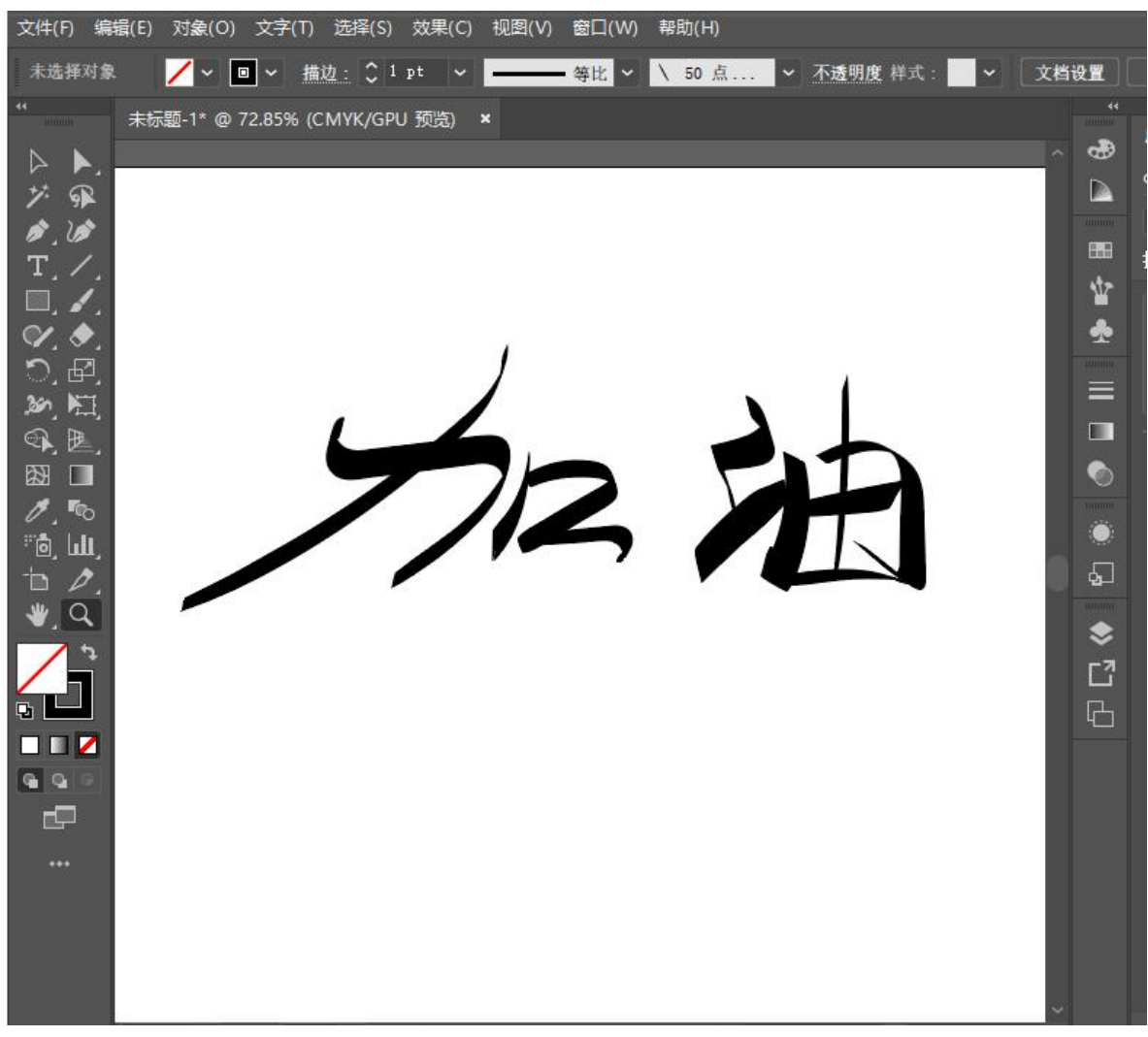

效果

## 散点画笔

画笔库->装饰->散布

双击所选画笔可调出属性进行设置

画笔效果

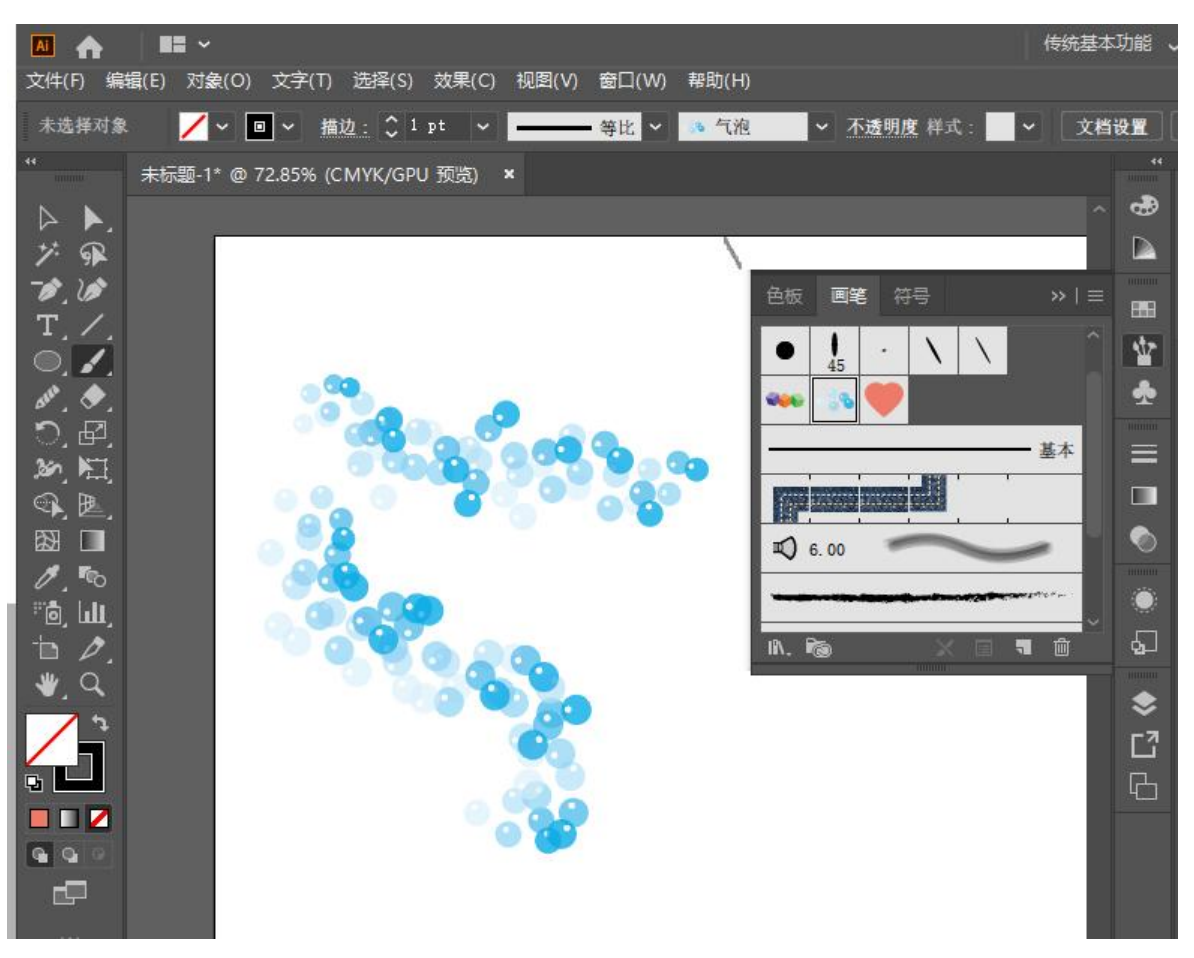

#### 自定义散点画笔

制作图案->选择图案->拖入右侧的画笔面板->打开预览设置属性->保存为应用于描边

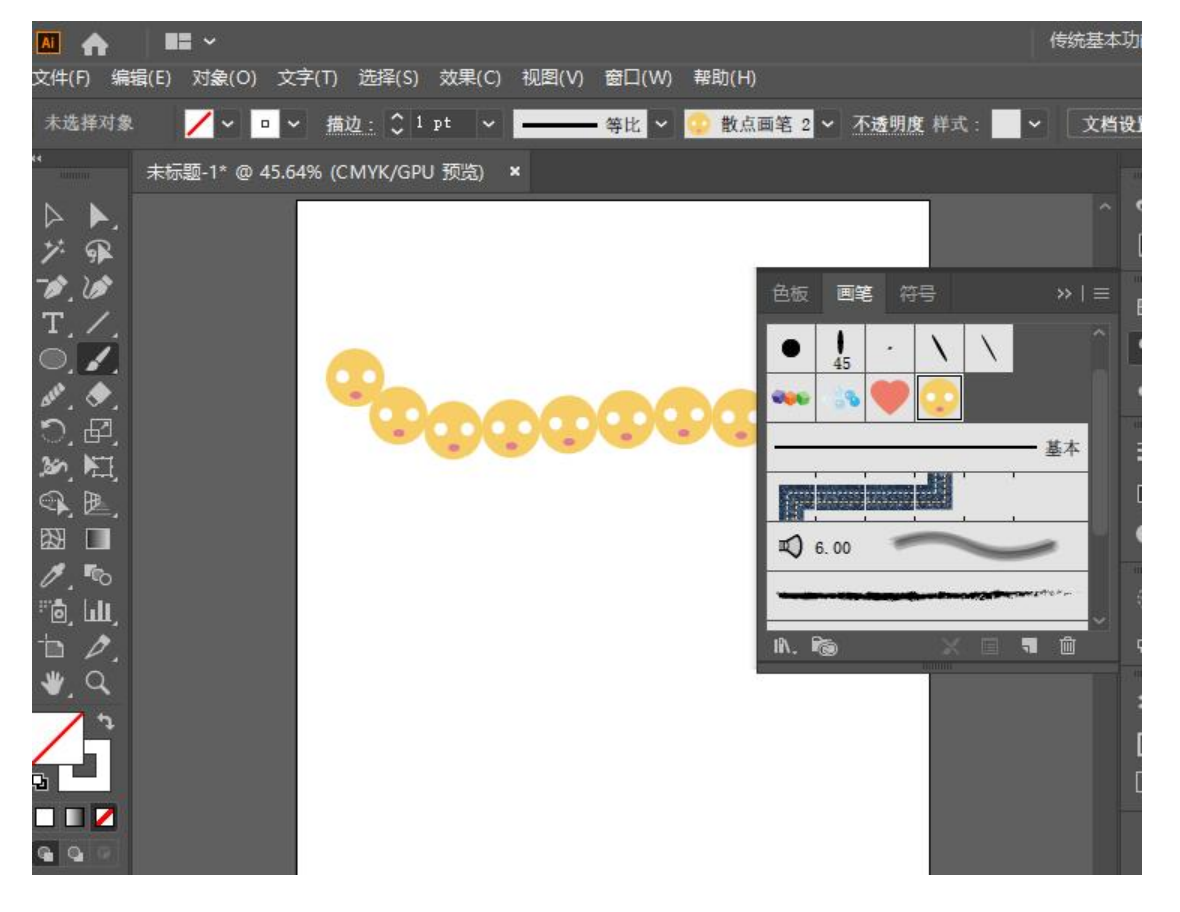

在画笔设置中更改着色方法可以改变散点画笔图案的颜色

## 艺术笔刷

画笔库->装饰->横幅与封条

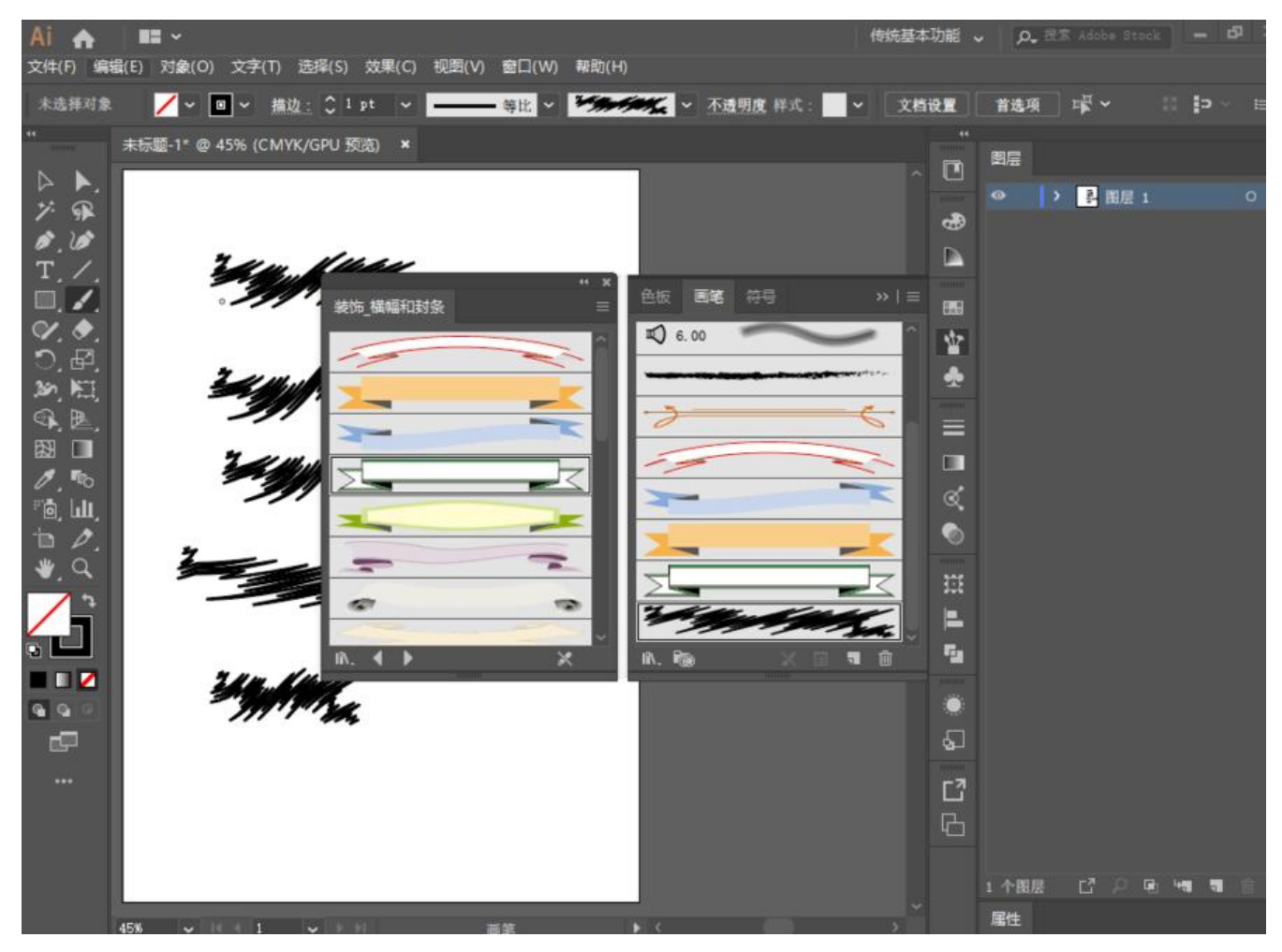

# 自定义艺术画笔

设计图案->拖动到右侧画笔中->保存为艺术画笔

相关设置

| 艺术画笔选项                                           |                  |         |
|--------------------------------------------------|------------------|---------|
| 名称 (N): <mark>艺木画笔 1</mark>                      |                  |         |
| 宽度 (W): 固定 🔷 🛰 ————————————————————————————————— | 100% 🦷 🛌         |         |
| 画笔缩放选项                                           |                  |         |
| ○ 按比例缩放                                          |                  |         |
| ○ 伸展以适合描边长度                                      |                  |         |
| ● 在参考线之间伸展                                       |                  |         |
| 起点: C 7.678 mm 终点: C 62.321 mm                   | 长度 (X): 77.037 m | m       |
|                                                  |                  |         |
|                                                  | 方向:<br>← → ↑ ↓   |         |
|                                                  | 着色               |         |
| 7 11 11 11 11                                    | 方法(M): 无         | ~       |
| 1111 The                                         | 主色: 🥖 📃          | •       |
|                                                  | 选项               |         |
|                                                  | □ 横向翻转 (F) ▷ ◀   | 重叠: 🛠 🙈 |
| : [                                              | 🗌 纵向翻转 (C) 🎽     |         |
|                                                  | $\overline{}$    |         |
|                                                  |                  |         |

伸展: 拉长图案

在参考线之间伸展:可以设置区域以限制伸展区和非伸展区

着色:可设置色相转换,保存应用于描边可以很方便的更改颜色

#### 毛刷画笔

可在笔刷库中找到,同上双击笔刷可进行设置,毛刷画笔用于画毛发,最好使用绘画板进行绘画,有 感和方向

按比例缩放:图案按所画大小放大缩小

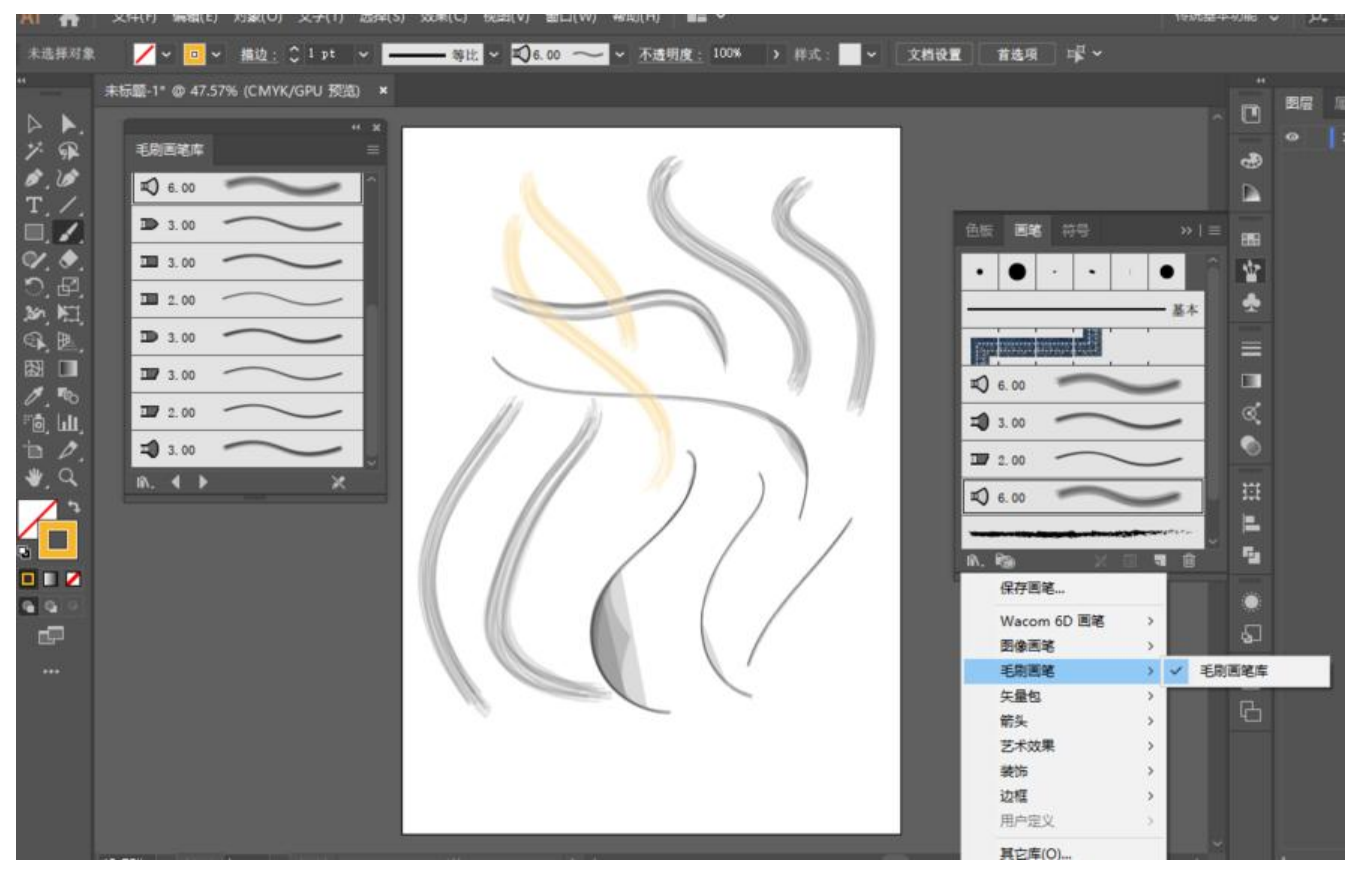

#### 图案画笔

设计图样

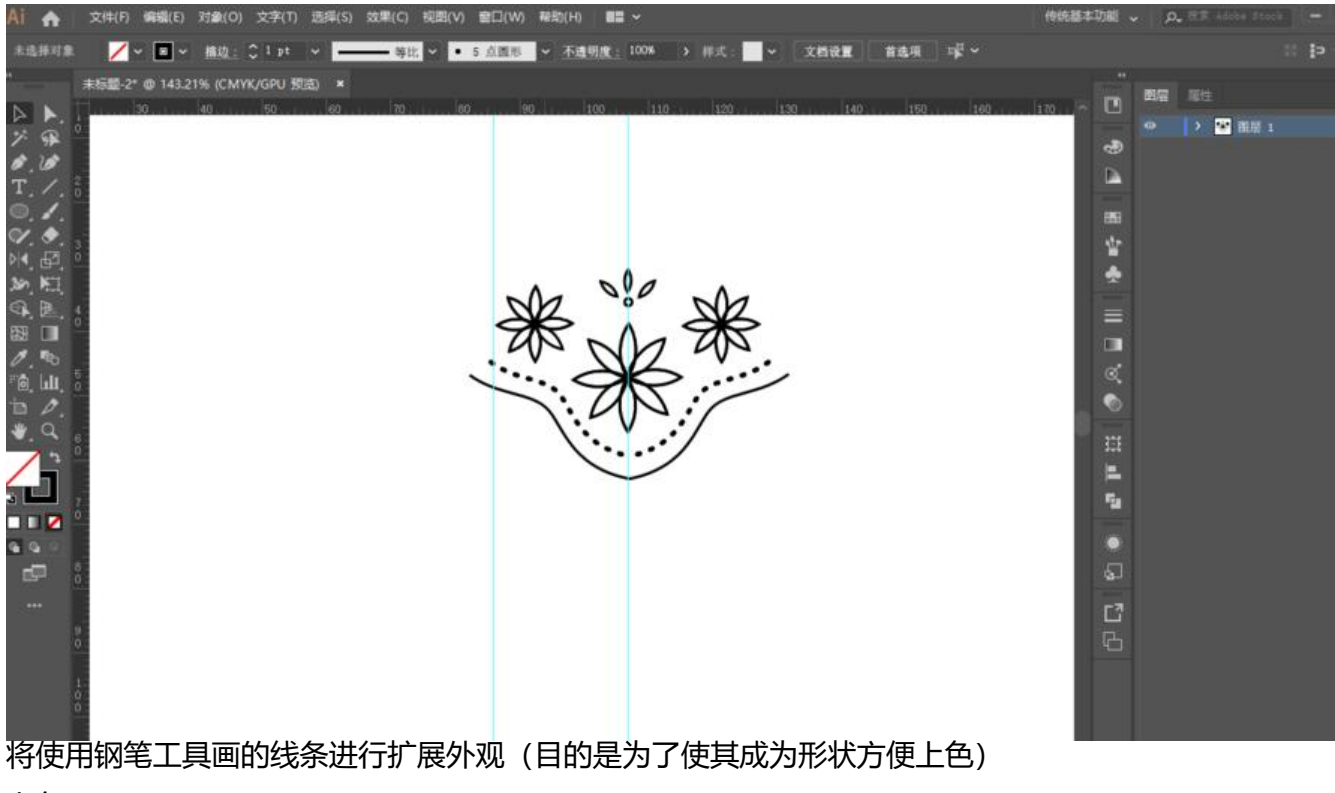

上色

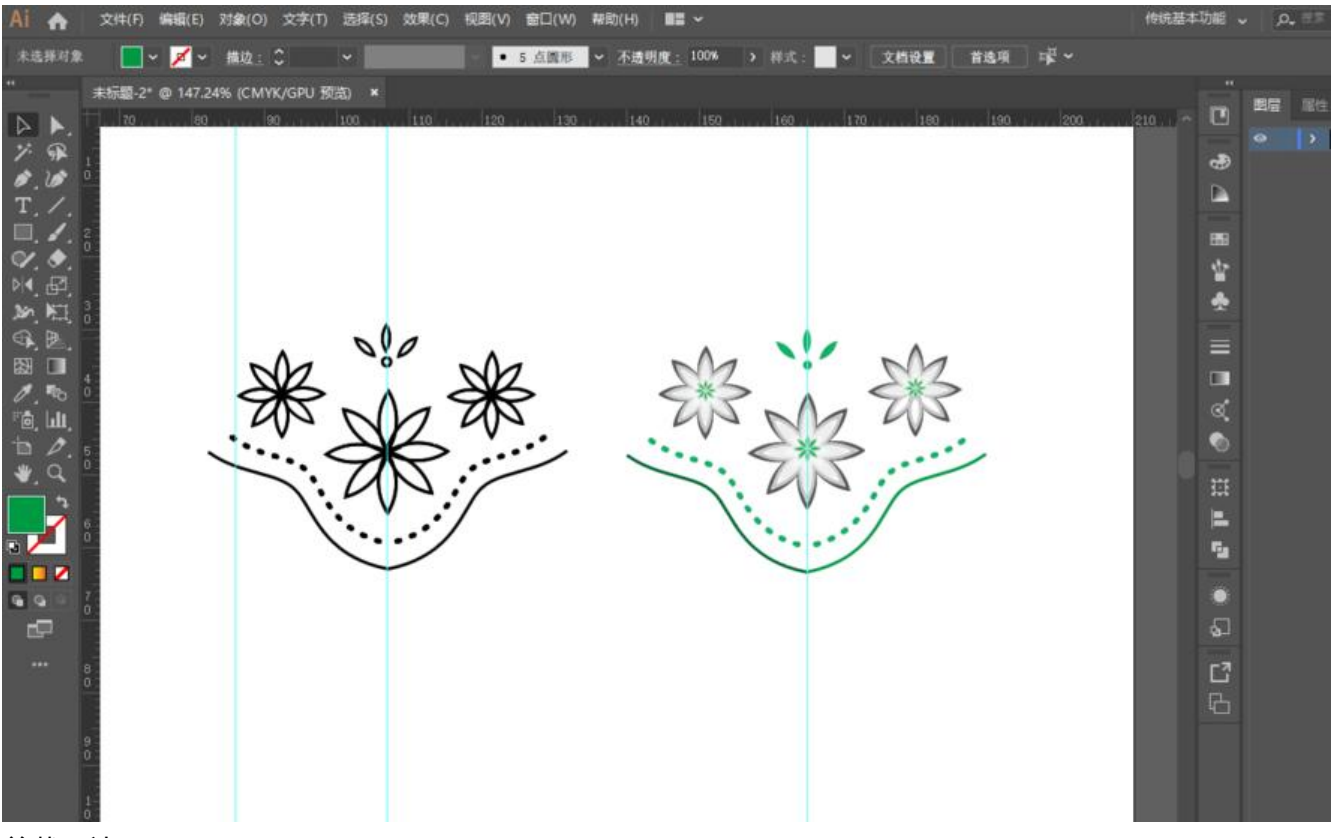

#### 剪裁两边

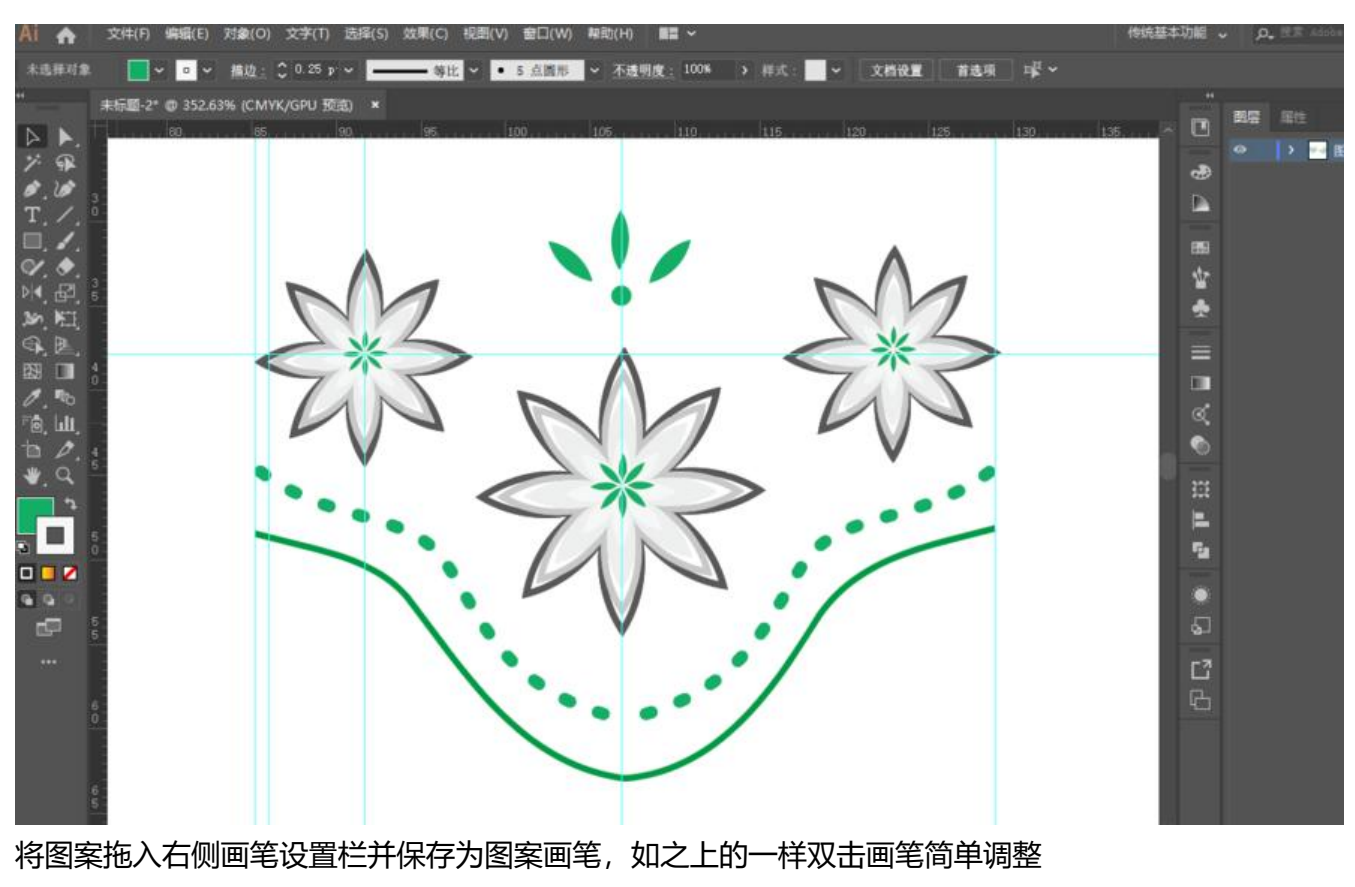

效果

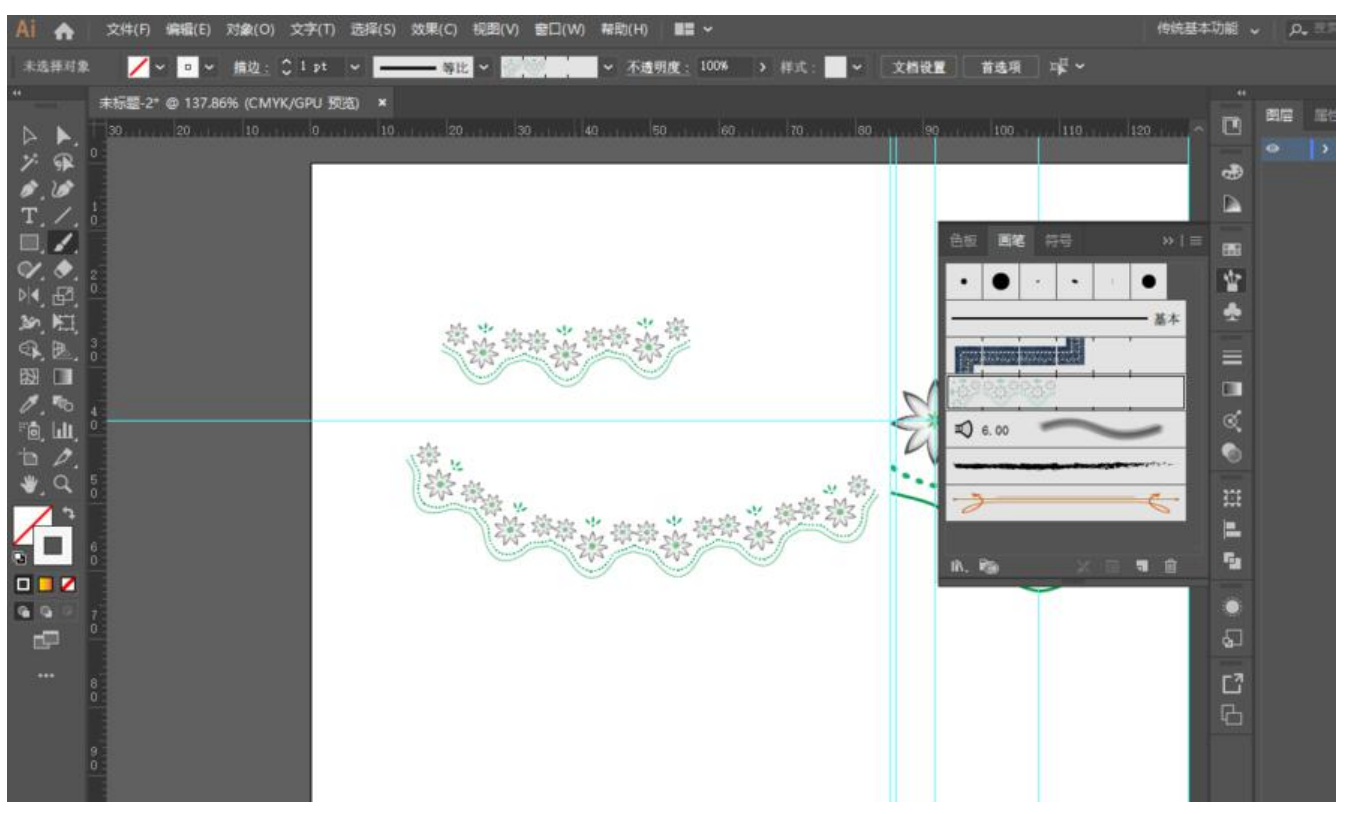

简单应用的效果

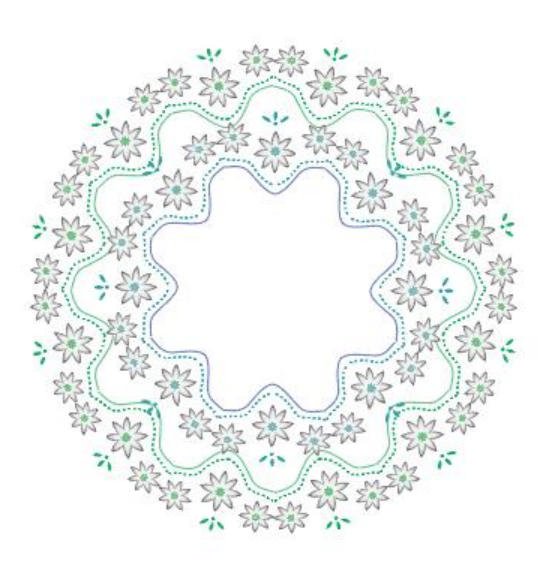

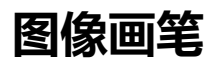

可使用透明背景的像素png图像作为笔刷素材制作笔刷

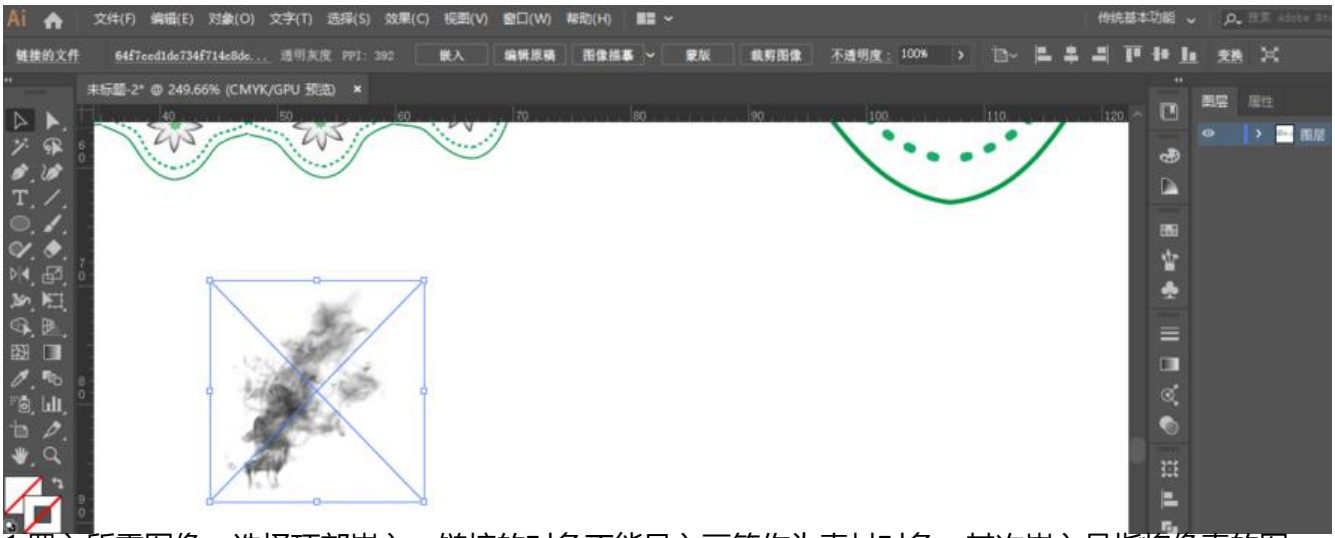

1.置入所需图像,选择顶部嵌入,链接的对象不能导入画笔作为素材对象,其次嵌入是指将像素的图转成了矢量图的文件;

2.选择此对象拖入右侧画笔的设置里保存为艺术画笔,同样双击进入此画笔的设置中。

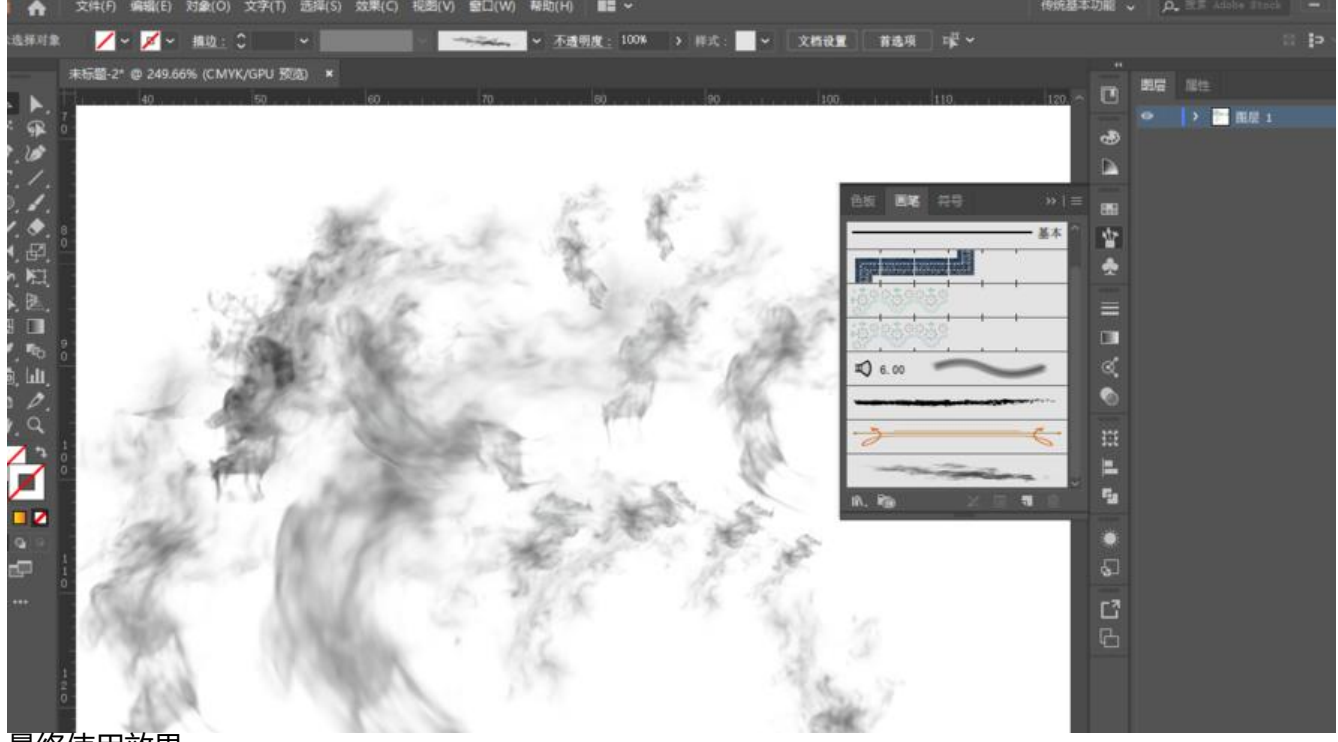

最终使用效果